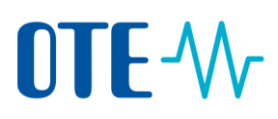

### Přihlašování do Rejstříku Unie pomocí mobilní aplikace EU Login Mobile

#### Manuál na přidání mobilního zařízení do účtu EU Login, instalaci aplikace EU Login Mobile a první přihlášení do Rejstříku Unie

Přihlásit se do Rejstříku Unie a podepisovat procesy je možné již pouze pomocí **Mobilní aplikace EU Login Mobile** (postup na registraci mobilního zařízení najdete na následujících stránkách).

Mobilní aplikace funguje offline, není tedy nutné, aby uživatel při jejím používání byl připojen k internetu.

I nadále je nezbytné v účtu EU Login a v Rejstříku Unie **udržovat aktuální číslo mobilního telefonu**, z důvodu změny mobilního zařízení nebo jako záložní řešení ve výjimečných situacích na základě rozhodnutí Evropské komise.

Mobilní zařízení může být přidáno pouze k jednomu EU Login účtu a zároveň se uživatel může přihlašovat do Rejstříku Unie pouze pomocí jednoho zařízení.

Pokud znovu nainstalujete mobilní aplikaci EU Login Mobile do stejného mobilního zařízení, vygeneruje se nový jednoznačný identifikátor a je nutné toto zařízení znovu přidat do svého účtu EU Login a do Rejstříku Unie.

# Přidání mobilního zařízení do účtu EU Login a instalace aplikace EU Login Mobile

Úvod

Rejstřík Unie vyžaduje pro přihlášení, podepsání transakce nebo jiného úkonu ověření pomocí mobilní aplikace EU Login Mobile a QR kódu. Je tedy zapotřebí si tuto aplikaci stáhnout.

Toto téma vysvětluje, jak vytvořit účet v EU Login.

| Mobile | Operační<br>systém | URL                                                                 |                               |
|--------|--------------------|---------------------------------------------------------------------|-------------------------------|
|        | Android            | https://play.google.com/store/apps/details?id<br>=eu.europa.ec.ecas | ANDROID APP ON<br>Google play |
|        | Apple              | https://itunes.apple.com/be/app/ecas-<br>mobile/id1056119441?mt=8   | Download on the App Store     |

Více informací o kompatibilitě mobilní aplikace EU Logine Mobile najdete na odkazech uvedených v tabulce výše.

Přidání mobilního<br/>zařízení do účtuAplikace rejstříku využívá autentizační metodu "EU Login App + kód QR" k ověření vaší<br/>totožnosti při přihlášení do systému nebo žádosti o transakci.v EU LoginZ tehe důvedu je třehe registrevent mehilní ceřícení, která hudete pre sužěcní všívet

Z toho důvodu je třeba registrovat mobilní zařízení, která budete pro ověření užívat.

Chcete-li přidat mobilní zařízení, po připojení k webovým stránkám EU Login proveďte z "Přihlašovací stránky EU Login" následující kroky:

| Krok | Akce                                                                                                    |                                                                                                    |
|------|----------------------------------------------------------------------------------------------------|----------------------------------------------------------------------------------------------------|
| 1    | Přihlaste se do EU Login pro přihlášení použijte                                                                         |                                                                                                    |
| 2    | Najeďte myší na symbol ozubeného kola v pravém<br>horním rohu a po rozbalení menu klikněte na <b>Můj</b><br><b>účet.</b> | Přihlášení proběhlo úsp<br>Přihlášení proběhlo úsp<br>Jak přeslen v tysteve to Luge.<br>* otek anazostáv destre oze protižke<br>General svis ander destre oze protižke<br>Otekate |
| 3    | Klikněte na <b>Správa mobilních zařízení</b> .                                                                           | Správa mobilních zařízení                                                                                                    |
| 4    | Klikněte na <b>Přidat mobilní zařízení</b> .                                                                             | Správa mobilních zařízení<br>Přídat mobilní<br>zařízení<br>( Můj děst                                                                                                    |

| 5  | Otevře se stránka Přidat mobilní zařízení. Zadejte<br>název zařízení a PIN kód dle vašeho výběru.<br>Potvrďte PIN kód pro kontrolu správnosti.<br>Klikněte na <b>Odeslat</b> .                                    | Přidat mobilní zařízení         Zadeje Brovotný názav svého mobilního zalizení a vistupní bód.         Nazev vasého zařízení         Ozymistný vestupní kód         Pokud na svého mobilního začížení ozačíste tenív vestupní kód         Pokud na svého zaklovateľ U kojníková reli kojné kod         Pokud na svého zaklováte mod začíh vestupní kód         Pokud na svého zaklováte kod         Pokud na svého zaklováte mod začíh vestupní kód         Pokud na svého zaklováte mod začíh vestupní kód |  |
|----|----------------------------------------------------------------------------------------------------|----------------------------------------------------------------------------------------------------|--|
| 6  | EU Login zobrazí QR kód k načtení.<br>Na mobilním zařízení si otevřete aplikaci EU Login<br>Mobile, klepněte na <b>v Initialise</b> <sup>1</sup> .                                                                | Pomocí své mobilní<br>aplikace EU Login<br>načtěte tento kód QR.                                                                                                    |  |
| 7  | Klepněte na <b>Pokračovat</b> , namiřte fotoaparát<br>mobilního zařízení na obrazovku počítače a<br>načtěte OB kód                                                                                                |                                                                                                    |  |
| 8  | V mobilní aplikaci EU Login Mobile zadejte PIN                                                                                                    |                                                                                                    |  |
| 9  | Na mobilním zařízení se zobrazí oznámení o<br>přidání mobilního zařízení k účtu EU Login.<br>Klepněte na toto oznámení, abyste akci potyrdili.                                                                    |                                                                                                    |  |
| 10 | Vaše mobilní zařízení bylo přidáno k účtu EU Login.<br>Správa mobilních zař<br>Vaše mobilní ch zař<br>Zařizeni bylo přidáno<br>Přidat mobilní<br>zařízení Odstranit m<br>zařízení<br>Změnit PIN k EU<br>Login app | r <b>ízení</b><br>nobilní<br>ní                                                                                                    |  |
|    | Your mobile device has been<br>successfully linked to your EU L DI                                                                                                    | SMISS                                                                                                    |  |

<sup>&</sup>lt;sup>1</sup> Z bezpečnostních důvodů není tato možnost dostupná v případě, že na mobilním zařízení nemáte nastavené žádné zabezpečení přístupu k aplikacím (např. PIN, otisk prstu, rozpoznání tváře)

Jakmile je mobilní zařízení úspěšně přidáno k účtu EU Login, vygeneruje se kód MUDI (Mobile Unique Device Identifier), který k vaší identifikaci používá Rejstřík Unie. MUDI je viditelný v účtu EU Login a v mobilní aplikaci EU Login Mobile.

Pokud znovu nainstalujete mobilní aplikaci EU Login Mobile do stejného zařízení, je nutné zařízení znovu přidat do svého účtu EU Login. I když se jedná o stejné mobilní zařízení, vygeneruje se nový MUDI.

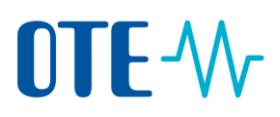

### Přihlášení do Rejstříku Unie

| Kroky | k | přihláše |
|-------|---|----------|
|-------|---|----------|

**šení** Při přihlášení provedete na úvodní stránce aplikace následující kroky:

| Krok Akce                                                                                                    |                                                                                                    |
|----------------------------------------------------------------------------------------------------|----------------------------------------------------------------------------------------------------|
| 1 Na úvodní stránce Rejstříku Unie zvolte možnost<br>Přihlásit se.<br>Uvodní stránke<br>Vodní stránke<br>Vodní stránke | Vitejte na stránk<br>Přihlaste se, net<br>Vice informací, r<br>Všeše případní p<br>Správcem rejstří |
| 2 Otevře se "Přihlašovací stránka EU Login".<br>Zadejte svoji emailovou adresu a klikněte na <b>Další</b> .                                                                                                    | Version set                                                                                         |
| 3 Zadejte heslo, ze seznamu vyberte metodu<br>autentizace "EU Login App + kód QR".<br>Klikněte na Přihlásit se.<br>Vitejte zpět<br>zahorovkágěte cza<br>(Edmi)<br>Check se zřište prodi in smi<br>Heslo<br>Ulagin App + kód QR                                                                                                    | <pre>cračujte z iout.adesy2 </pre>                                                                  |
| 4 Otevře se stránka "Ověření pomocí kódu QR".<br>V mobilním zařízení si otevřete aplikaci EU Login<br>Mobile, zvolte položku <b>Oskenovat kód QR</b> ,<br>naskenujte QR kód na obrazovce.<br>Mobilní aplikace vygeneruje jednorázový číselný<br>kód, který opište do příslušného pole.<br>Klikněte na <b>Přihlásit se</b> .                                                                                                    | ni vali tetotnosti<br>ódu QR                                                                        |
| 5 Při prvním přihlášení pomocí autentizační metody<br>"EU Login App + kód QR" budete požádáni o<br>registraci mobilního zařízení.<br>Klikněte na <b>Device registration</b> pro uložení<br>informací o mobilním zařízení.                                                                                                    | ie devee registered in EUCR.<br>vice in EUCR.<br>AlS authentication.                                |
|                                                                                                    |                                                                                                    |

Pokračování na další straně

### **OTE-**///

#### Další informace

Pro přihlášení uživatele do Rejstříku Unie můžete používat pouze jedno mobilní zařízení.

Při přihlášení do Rejstříku Unie po registraci nového mobilního zařízení v EU Login, které zatím není evidováno v Rejstříku Unie, Vás Rejstřík Unie vyzve k přihlášení pomocí dříve registrovaného mobilního zařízení, nebo k aktualizaci mobilního zařízení.

|                                            | About this site   Contact   Legal notice   Privacy stationment                                                                                                    |  |  |
|--------------------------------------------|----------------------------------------------------------------------------------------------------|--|--|
| Credit republika                           | European Commission<br>Climate Action<br>Control Control Con |  |  |
| Open another registry                      |                                                                                                    |  |  |
| Login or First time user                   | The device you are using to login does not match the device registered in EUCR.                                                                                                    |  |  |
| Home page<br>Kyoto Protocol Public Reports | ase login again with the registered mobile device or alternatively reguest the change of your mobile device. Prease note that the change is subject to approval of your National Administrator and it can take a few days to be processed. If you already submitted a request for changing the device, it is not necessary to re-submit a new one.                                                                                                    |  |  |
| Accounts                                   |                                                                                                    |  |  |
|                                            | Login Change Device                                                                                                    |  |  |
| Mandatory Fields                           |                                                                                                    |  |  |
| ł                                          |                                                                                                    |  |  |

**Změna mobilního zařízení musí být schválena správcem rejstříku**. Postup, jak požádat správce rejstříku o schválení mobilního zařízení, najdete dále.

#### Zaslání technických informací správci rejstříku

Úvod Správce rejstříku ke schválení přístupu do Rejstříku Unie pomocí nového mobilního zařízení vyžaduje zaslat technické informace o tomto zařízení.

**Krok za krokem** Aby správce rejstříku mohl potvrdit registraci zařízení pro přístup do Rejstříku Unie, je nutné zaslat email s technickými informacemi o tomto zařízení.

Na svém mobilním zařízení proveďte následující kroky:

| Krok | Akce                                                                                                    |                                                                                                    |
|------|----------------------------------------------------------------------------------------------------|----------------------------------------------------------------------------------------------------|
| 1    | Otevřete si aplikaci EU Login Mobile.                                                                                                    | EU Login<br>Mobile                                                                                                    |
| 2    | Klepněte na Nastavení.                                                                                                    |                                                                                                    |
|      |                                                                                                    | <section-header><section-header><text></text></section-header></section-header> |
| 3    | Klepněte na <b>Informace o aplikaci</b> .                                                                                                    |                                                                                                    |
| 4    | Klepněte na <b>Zaslat technické informace o tomto</b><br>zařízení.                                                                                                    |                                                                                                    |
| 5    | Vyberte email, ze kterého chcete technické<br>informace odeslat (email, který je registrovaný<br>v EU Login a v Rejstříku Unie) a odešlete jej na<br>povolenky@ote-cr.cz. |                                                                                                    |

Správce rejstříku vás bude informovat o schválení registrace nebo změny mobilního zařízení v Rejstříku Unie.